## (CLOUD9

# **Button board reference guide**

### Display

The LCD panels on the button board display useful information on the status of each button and line appearance.

Call type indication:

Audio device indication:

Μ

L

R

- Microphone

- Left handset

Right handset

- SD Shoutdown
- RD Ringdown
- ICM Intercom
- C2C Click to Call

| FLOAT   | CST<br>SD | APAC<br>Gateway<br>SD | Hugo<br>Cardona<br>C2C | Eric<br>Young<br>C2C | Voicemai<br>1<br>C2C |
|---------|-----------|-----------------------|------------------------|----------------------|----------------------|
| DialPad | DMS<br>SD | PS and<br>Sales<br>SD | 1<br>Line 8<br>C2C     | 1<br>Default<br>C2C  | 1<br>Line 3<br>C2C   |

### **Button board**

Shouts, ringdowns, speed dials, and line appearances are all configured via the same button board menu that is located within the settings window: **Settings » Button Board.** 

- 1 Locate the button you want to configure and click the drop-down menu
- 2 Select the connection you want
- 3 Toggle between momentary or latching pending preference
  - Extensions, speed dials and ringdowns are always latched
- 4 Click the pin icon to pin the button across all pages

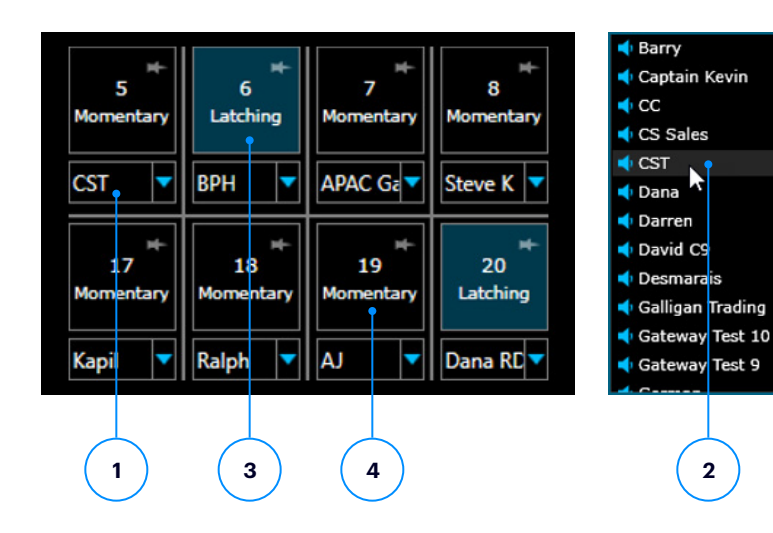

#### **BUTTON BOARD REFERENCE GUIDE**

# (CLOUD9

### **Click-to-call button setup**

- Speed dials and extensions are located within same dropdown as shouts and ringdowns
- Each contact can only be placed on a single button. If the contact has multiple numbers saved, the default number is used
- At least 1 appearance of an extension must be configured in order to save contacts on the board
- Extensions and multiple rollover appearances for the extension can be configured

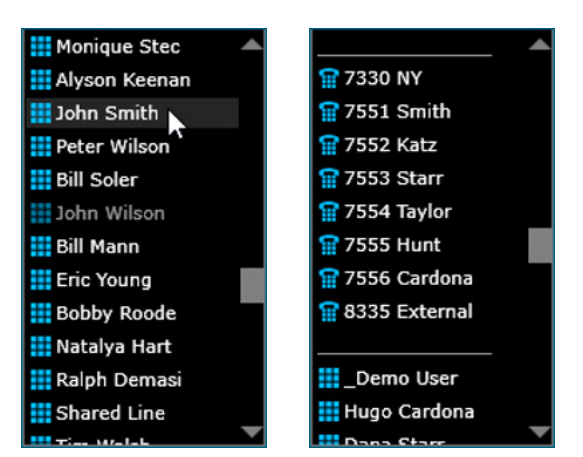

### **Function keys**

- Multiple float keys should be programmed so that you can always pickup an incoming call if you're on a different page
  - Float keys should be pinned so they stay in the same location across all pages of pagination
- Configure Go-To Page keys to quickly jump between pages that buttons have been configured for
  - Go-To Page keys only display for pages that have buttons configured on them
- A volume adjustment key can be programmed to increase/ decrease the incoming audio of connections

Privacy function buttons no longer work when using the C9Trader Stratus application

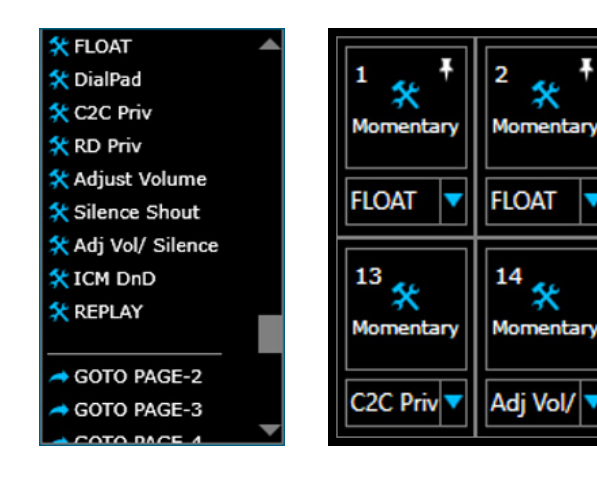

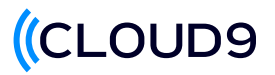

### **Call conference and transfer**

A conference key can be configured on any one of the programmable buttons.

- 1 Click the conference button once a call is active
- 2 Press the line you want start a conference with. Once the line turns yellow, initiate a new call to conference together
- 3 Once the second call becomes active, press the conference key to complete the conference

A dedicated transfer button is located on the left side of the Cloud9 button board.

- 4 For Click-to-Call only, click the Transfer button to initiate a transfer to another line
- 5 The initial call will be placed on hold, allowing you to make a new active call with the intended transfer. Use the dial pad or select a speed dial
- 6 Once the second call is active, press release to complete the transfer

|          |       |           |                       | 2                              |                      |                      |
|----------|-------|-----------|-----------------------|--------------------------------|----------------------|----------------------|
| Handset  | FLOAT | CST<br>SD | APAC<br>Gateway<br>SD | Hugo<br>Cardona<br>C2C         | Eric<br>Young<br>C2C | Voicemai<br>1<br>C2C |
| Transfer | CONF  | DMS       | PS and<br>Sales<br>SD | 1 L<br>_Demo<br>User<br>Line 8 | 1<br>Default<br>C2C  | 1<br>Line 3<br>C2C   |

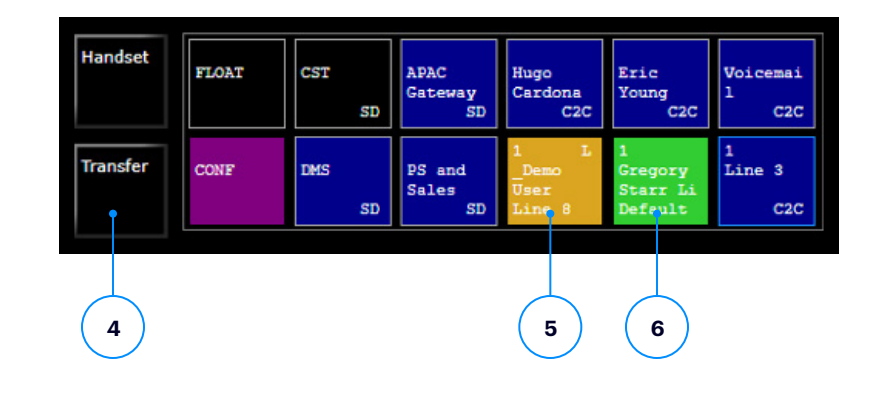

Learn how your firm can take advantage of higher-quality voice tools, connect to a global community instantly, and make better decisions faster. Contact us today at sales@c9tec.com